# АВТОРИЗАЦИЯ В *ДНЕВНИК.РУ* С ИСПОЛЬЗОВАНИЕМ ЛОГИНА И ПАРОЛЯ ОТ ЛИЧНОГО КАБИНЕТА НА ЕДИНОМ ПОРТАЛЕ ГОСУДАРСТВЕННЫХ УСЛУГ *GOSUSLUGI.RU*

(для пользователей младше 14 лет)

Настоящее Руководство описывает все необходимые действия для успешной авторизации в Дневник.ру с использованием логина и пароля от личного кабинета на Едином портале государственных и муниципальных услуг (функций) (далее – портал госуслуг, портал).

Для успешного входа в профиль Дневник.ру с помощью логина и пароля от личного кабинета на портале госуслуг необходимо выполнить следующие действия:

1. Зарегистрироваться на портале госуслуг и получить Упрощенную учетную запись.

Необходимо зарегистрироваться на сайте <u>https://esia.gosuslugi.ru/registration</u>, указать фамилию, имя, адрес электронной почты и/или мобильный телефон и активировать учетную запись, перейдя по ссылке из письма.

2. Зарегистрироваться в Дневник.ру, активировать свою учетную запись и подтвердить адрес электронной почты.

Необходимо войти в личный профиль на сайте Дневник.py <u>www.dnevnik.ru</u> как минимум один раз, воспользовавшись логином и временным паролем, которые были выданы образовательной организацией, указать и подтвердить свою электронную почту.

**3. Убедиться, что ФИО** на портале госуслуг **совпадают** с аналогичными данными в Дневник.ру.

Необходимо проверить соответствие между фамилией, именем и отчеством (при наличии) в учетной записи портала госуслуг и соответствующими сведениями в профиле Дневник.ру.

| 1. РЕГИСТРАЦИЯ НА ПОРТАЛЕ ГОСУСЛУГ                            | .2 |
|---------------------------------------------------------------|----|
| 2. РЕГИСТРАЦИЯ В ДНЕВНИК.РУ                                   | 4  |
| 3. АВТОРИЗАЦИЯ В СИСТЕМЕ С ПОМОЩЬЮ ЛОГИНА И ПАРОЛЯ ОТ ЛИЧНОГО |    |
| КАБИЕНТА НА ПОРТАЛЕ ГОСУСЛУГ                                  | .7 |

## 1. РЕГИСТРАЦИЯ НА ПОРТАЛЕ ГОСУСЛУГ

На портале госуслуг существует три уровня учетной записи. Вход в систему Дневник.ру с помощью логина и пароля от портала госуслуг для лиц младше 14 лет можно осуществить при наличии учетной записи первого уровня («Упрощённая учетная запись»).

Более подробно с особенностями разных уровней учетных записей можно ознакомиться по этой ссылке: <u>https://www.gosuslugi.ru/help/faq/c-1/1</u> (Раздел «Уровни учетной записи»).

### Для создания Упрощенной учетной записи на портале госуслуг необходимо:

- 1. Зайти на портал госуслуг: <u>www.gosuslugi.ru</u>
- 2. Нажать кнопку «Зарегистрироваться»:

| Вход в Госуслуги                                                                           |
|--------------------------------------------------------------------------------------------|
| Войдите или зарегистрируйтесь,<br>чтобы получить полный доступ<br>к электронным госуслугам |
| Войти                                                                                      |
| Зарегистрироваться                                                                         |
|                                                                                            |

3. Внести данные (фамилию, имя, адрес электронной почты и/или мобильный телефон) и нажать кнопку «Зарегистрироваться»:

|      | Регистрация                                                                                                    |
|------|----------------------------------------------------------------------------------------------------|
| Фами | nus                                                                                                    |
|      |                                                                                                    |
| Им   | я                                                                                                    |
| Mo   | бильный телефон                                                                                                    |
| Ил   | и электронная почта                                                                                                   |
| вы   | Нажимая на кнопку «Зарегистрироваться»,<br>і соглашаетесь с Условиями использования<br>и Политикой конфиденциальности |
|      | Зарегистрироваться                                                                                                    |

4. Ввести код, полученный по смс **и/или** перейти по ссылке из письма в электронной почте:

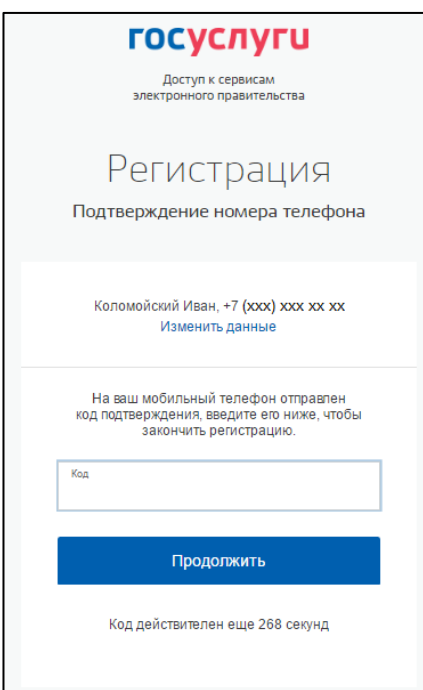

5. Придумать и ввести свой пароль:

| Регистрация     |
|-----------------|
| Создание пароля |
| Пародь          |
| Пароль          |
| Еще раз         |
| Готово          |
|                 |

6. После завершения регистрации появится следующее окно. Упрощенная запись создана!

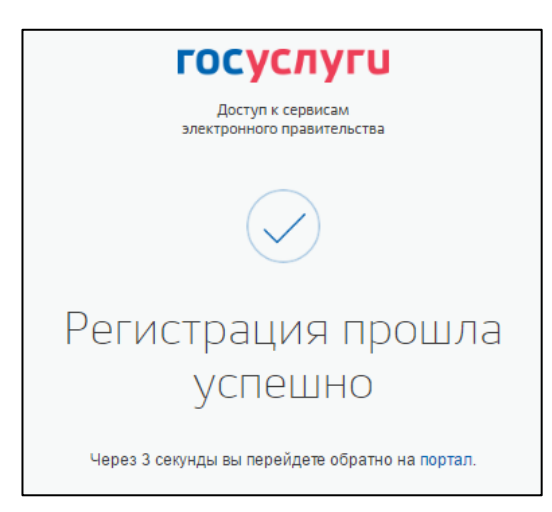

## 2. РЕГИСТРАЦИЯ В ДНЕВНИК.РУ

Правом регистрировать новых пользователей в Дневник.ру обладает только ответственный сотрудник образовательной организации.

### Для регистрации в Дневник.ру необходимо:

- 1. Обратиться в образовательную организацию, предоставив <u>как минимум</u> следующие данные:
  - ФИО;
  - Дату рождения;
  - Пол.
- 2. Получить в образовательной организации логин и временный пароль для регистрации.
- 3. Перейти на сайт по адресу <u>https://www.dnevnik.ru</u>.
- 4. Нажать кнопку **«Войти»**:

| О компании Возможности Партнёрам Поддержка Войти Подключите |
|-------------------------------------------------------------|
|-------------------------------------------------------------|

5. Ввести полученные логин и пароль в соответствующие поля и нажать кнопку «Войти»:

| М/<br>Оневник      | О компании Возможности Партнёрам Поддержка | Войти Подключиться             |
|--------------------|--------------------------------------------|--------------------------------|
| Войти в Дн         | евник.ру                                   | Не зарегистрированы в системе? |
| Логин              |                                            |                                |
| Пароль             |                                            |                                |
| Войти              |                                            |                                |
| ? Забыли логин или | пароль? <u>Восстановите доступ</u> .       |                                |
|                    |                                            |                                |

6. На странице регистрации на вкладке «Личные данные» проверить персональную информацию. Нажать на кнопку «Далее»:

| Личные данные                                                        | Параметры безопасности                         | Новый пароль                 |
|----------------------------------------------------------------------|------------------------------------------------|------------------------------|
| Добро пожаловать                                                     |                                                |                              |
| Проверьте свои данные, при необходим<br>образовательную организацию. | юсти - дополните. Если вы нашли ошибку в личны | іх данных, обратитесь в вашу |
| Екатерина Афонина                                                    |                                                |                              |
| Пол: XXXXXXXX                                                        |                                                |                              |
| Дата рождения: <b>XXXXXXXX</b>                                       |                                                |                              |
| Далее                                                                |                                                |                              |

Если найдена ошибка в личных данных, следует обратиться в образовательную организацию для редактирования профиля.

7. Заполнить «Параметры безопасности»: адрес электронной почты (обязательно) и номер мобильного телефона. Внесение этих данных необходимо в первую очередь для защиты профиля, а также для быстрого и самостоятельного восстановления логина и пароля в Дневник.ру в том случае, если они будут утеряны:

| Укажите ваши email и номер мобильн | юго телефона. Эти данные нужны для восстановлен | ия доступа в систему. |
|------------------------------------|-------------------------------------------------|-----------------------|
| Эл. почта                          |                                                 |                       |
|                                    |                                                 |                       |
| Мобильный телефон                  |                                                 |                       |
| +7 (xxx) xxx xx xx                 |                                                 |                       |
|                                    |                                                 |                       |
|                                    |                                                 |                       |

8. Ввести новый пароль:

| Личные данные                                         | Параметры безопасности                | Новый пароль                                                  |
|-------------------------------------------------------|---------------------------------------|---------------------------------------------------------------|
| Ваш логин для входа<br>afonina                        |                                       |                                                               |
| Внимание! В целях безопасности н<br>Ваш новый пароль  | еобходимо изменить временный пароль н | а постоянный.                                                 |
|                                                       | Рекомендуем до регистров и спе        | обавить в пароль латинские буквы разных<br>зциальные символы. |
| Повторите пароль                                      |                                       |                                                               |
|                                                       | ~                                     |                                                               |
| ✓ Я принимаю условия <u>Пользова</u><br>Назад Готово! | ательского соглашения.                |                                                               |

После первого входа на сайт система предложит изменить временный (регистрационный) пароль на постоянный.

Изменить логин можно только 1 раз в настройках личного профиля после завершения процедуры регистрации.

9. Подтвердить указанный при регистрации адрес электронной почты, перейдя по ссылки из письма.

Регистрация в системе Дневник.ру завершена. Произойдет автоматическая переадресация в личный кабинет пользователя в Дневник.ру:

| Юневн                | ик ≒⊥                              | 2                                                                                                    |                                                                                               | 🔍 🧮 Личн                                                                     | ый счёт 🎆 Ере<br>Сотр                                          | меева А. – Помощь<br>рудник,Родитель Выход |
|----------------------|------------------------------------|----------------------------------------------------------------------------------------------------|-----------------------------------------------------------------------------------------------|------------------------------------------------------------------------------|----------------------------------------------------------------|--------------------------------------------|
| моя стран            | ИЦА ОБЩЕН                          | ИЕ ОРГАНИЗ.                                                                                                | ация обра                                                                                     | зование од                                                                   | цо дети                                                        | приложения                                 |
| Профиль С            | ообщения Почт                      | а Lync Календар                                                                                            | ь Обновления                                                                                  | Друзья Группы                                                                | События Блог                                                   | Файлы                                      |
|                      | C                                  | Набор в новые<br>2016-2017 учеб<br>Открываем запи<br>руководителей в<br>- 25.04,97 групп<br>Спешите записа | группы ЭКПК для<br>ном году!<br>сь в последние гру<br>2016-2017 учебно<br>а - 16.05.<br>ться! | <b>я классных руково</b><br>ппы ЭКПК для класк<br>м году: <b>96 группа</b> - | <b>дителей в</b><br><sup>СНЫХ</sup><br>11.04, <b>96 группа</b> | ×                                          |
| Панель управле       | ния                                |                                                                                                    |                                                                                               |                                                                              |                                                                |                                            |
| Профиль<br>Настройки | Сообщени<br>2 новых<br>приглашения | я 🚨 Друзья <sup>2</sup><br>Найти друзей                                                                    | <b>ீ Группы</b> <sup>5</sup><br>Найти группу<br>Создать группу                                | Блог Создать заметку                                                         | <b>ि Файлы</b><br>Загрузить файлы                              | 🌐 Приложения                               |

# 3. АВТОРИЗАЦИЯ В СИСТЕМЕ С ПОМОЩЬЮ ЛОГИНА И ПАРОЛЯ ОТ ЛИЧНОГО КАБИЕНТА НА ПОРТАЛЕ ГОСУСЛУГ

- 1. На странице авторизации Дневник.ру для пользователей Архангельской области (<u>https://29.dnevnik.ru</u>) нажмите кнопку «Войти через госуслуги»:
- 2. Если в данный момент Вы не авторизованы на портале госуслуг, на открывшейся странице авторизации необходимо ввести данные для входа и нажать кнопку «Войти»:

| госуслуги                                       |
|-------------------------------------------------|
| Доступ к сервисам<br>электронного правительства |
| Вход                                            |
| Мобильный телефон или почта                     |
| Пароль                                          |
| Войти                                           |
| Чужой компьютер Восстановить пароль             |

- 3. В случае успешной авторизации на портале госуслуг Вам будет предложено ввести Ваши логин и пароль от Вашей учетной записи Дневник.ру для <u>ручного</u> <u>связывания</u> профилей портала госуслуг и Дневник.ру.
- 4. В случае совпадения фамилии, имени и отчества (при наличии) в Ваших профилях Дневник.ру и портала госуслуг, а также корректности логина и пароля от Дневник.ру произойдет автоматическая переадресация в личный кабинет пользователя в Дневник.ру.

| Оневник           | s 1 🖗                               |                                                                                                    |                                                                                          | 🔍 「 Личны                                                                       | <mark>й счёт 🛛 Ере</mark> м<br>Сотр        | иеева А. – Помощь<br>удник,Родитель Выход |
|-------------------|-------------------------------------|----------------------------------------------------------------------------------------------------|------------------------------------------------------------------------------------------|---------------------------------------------------------------------------------|--------------------------------------------|-------------------------------------------|
| моя страница      | общени                              | е организа                                                                                                    | ция обра:                                                                                | зование од                                                                      | о дети                                     | приложения                                |
| Профиль Сообц     | цения Почта                         | Lync Календарь                                                                                                   | Обновления                                                                               | Друзья Группы                                                                   | События Блог                               | Файлы                                     |
|                   | (i                                  | Набор в новые<br>2016-2017 учебн<br>Открываем запис<br>руководителей в 2<br>- 25.04,97 группа<br>Спешите записат | группы ЭКПК для<br>ом году!<br>ь в последние гру<br>2016-2017 учебно<br>- 16.05.<br>ься! | <b>я классных руковод</b><br>ппы ЭКПК для класс<br>м году: <b>95 группа</b> - 1 | цителей в<br>ных<br>1.04, <b>96 группа</b> | ×                                         |
| Панель управления |                                     |                                                                                                    |                                                                                          |                                                                                 |                                            |                                           |
| Профиль Настройки | ✓ Сообщения<br>новых<br>приглашения | Друзья <sup>2</sup> Найти друзей                                                                                 | <b>ا Группы</b> <sup>5</sup><br>Найти группу<br>Создать группу                           | 📝 БЛОГ<br>Создать заметку                                                       | ि Файлы<br>Загрузить файлы                 | 🃰 Приложения                              |

Во время Вашей <u>первой авторизации</u> в Дневник.ру с помощью логина и пароля от портала госуслуг, будет запрошено подтверждение доступа к личным данным пользователя для системы Дневник.ру. Для продолжения работы необходимо нажать кнопку «Предоставить»:

| Предоставление прав доступа                                                                                                    |
|----------------------------------------------------------------------------------------------------|
| <ul> <li>Проведение входа в систему ?</li> <li>Просмотр вашего СНИЛС ?</li> <li>Просмотр вашей фамилии, имени и отчества ?</li> </ul>                                                              |
| Нажимая «Предоставить», вы разрешаете этой информационной системе использовать<br>указанные данные согласно ее правилам и условиям. Вы всегда можете отозвать это<br>разрешение из своего профиля. |
| Отказать Предоставить                                                                                                    |